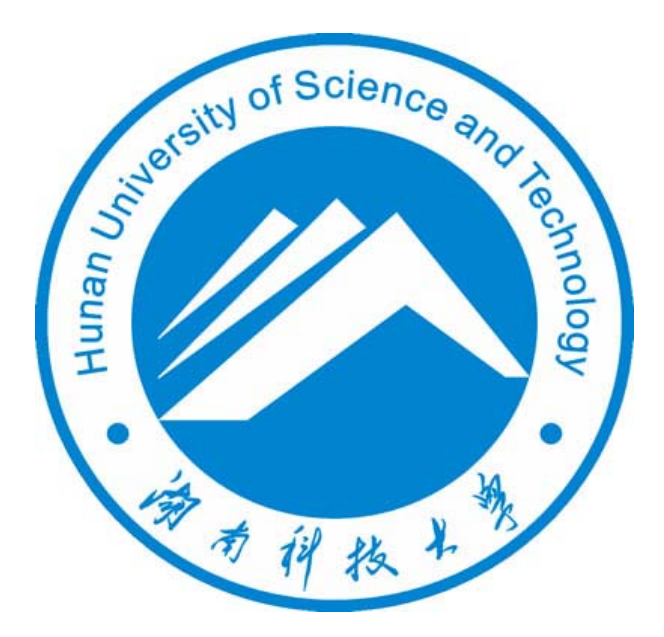

# 湖南科技大学

# 学生宿舍七区校园网使用说明书

| 目 | 录 |
|---|---|
|---|---|

| 一、七区学生宿舍认证方式变更说明3        |
|--------------------------|
| 二、电脑直接接入校园网络             |
| 2.1 连接校园网络3              |
| 2.2 设置 IP 地址             |
| 2.3 认证上网7                |
| 三、电脑和手机通过无线路由器接入校园网络8    |
| 3.1 通过路由器连接校园网络 <b>8</b> |
| 3.2 路由器的配置9              |
| 四、校园网账号12                |
| 4.1 校园网账号申请12            |
| 4.2 校园网缴费14              |
| 五、关于校园网认证的进一步说明15        |
| 5.1 Web Portal 认证15      |
| 5.2 无感知认证15              |
| 5.3 校园网的注销16             |
| 六、常见问题及解决方案              |
| 6.1 找回密码                 |
| 6.2 密码错误17               |
| 6.3 校园网断网时间17            |
| 6.4 校园网寒暑假免费服务17         |
| 七、报修和维修服务17              |

#### 一、七区学生宿舍认证方式变更说明

应广大用户的需求,七区宿舍区域校园网近期将完成升级改造,有线网络认证方式由之前的 802.1x(锐捷客户端)认证方式升级为 Web Portal (弹出式网页) 认证。升级后无需使用锐捷认证客户端,直接在浏览器中输入用户名和密码进行认证。并且可用无线路由器将有线网转换为 WiFi 信号,实现手机等移动终端高速上网。七区学生宿舍认证方式变更后,有如下优点:

- ▶ 告别安装客户端,方便简洁;
- 跨平台使用。无论是 Windows 操作系统,还是 Mac 系统和 Linux 系统等,只 需打开浏览器,输入任意网址,在弹出的认证页面上输入用户名和密码即可 登录上网。
- 由于原校园无线网(ssid:HNUST)信号覆盖不均、易掉线,校园有线网使用 Web Portal认证方式后,可以使用无线路由器将校园有线网络转换为WiFi 信号源,让手机也能轻松接入高速的校园有线网。
- ▶ 移动终端实现无感知认证。

#### 二、电脑直接接入校园网络

2.1 连接校园网络

学生宿舍七区校园网络属于明线敷设。经走廊走线进入宿舍内,一般每间宿 舍的卧室入口处有一个明装的信息底盒(如下图1、图2),是校园有线网。通 过普通网线连接该信息底盒至电脑网卡,若网卡显示连接正常,则已成功连接校 园网。

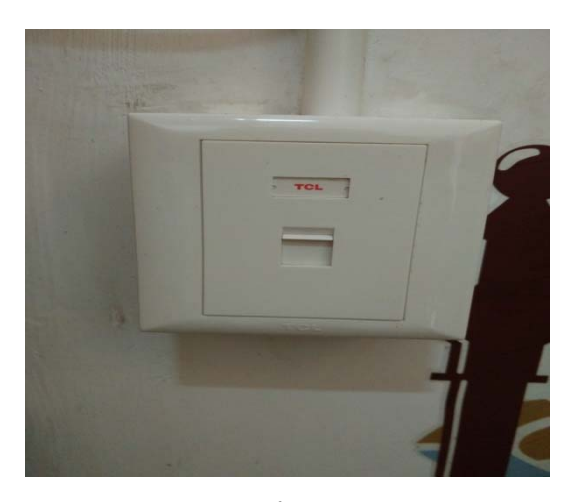

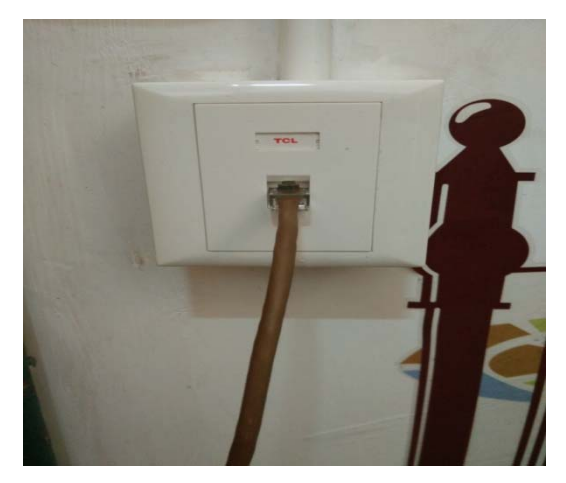

图 2

(注意:在学生宿舍七区,书桌上的网络插座非校园网,是运营商建设的网络。)

2.2 设置 IP 地址

不同于以前的客户端认证的静态 IP 地址, Web Portal 认证方式采用自动获取 IP 地址方式。

下面以win 7 系统为例介绍如何设置 IP 地址自动获取。(图 3-图 4) ▶ 桌面→右键单击"网络"图标→点击属性(或打开网络共享中心)→更改适 配器配置→右键单击"本地连接"图标→点击属性页。

▶ 选取"Internet 协议版本4 (TCP/IPv4)→点击"属性"

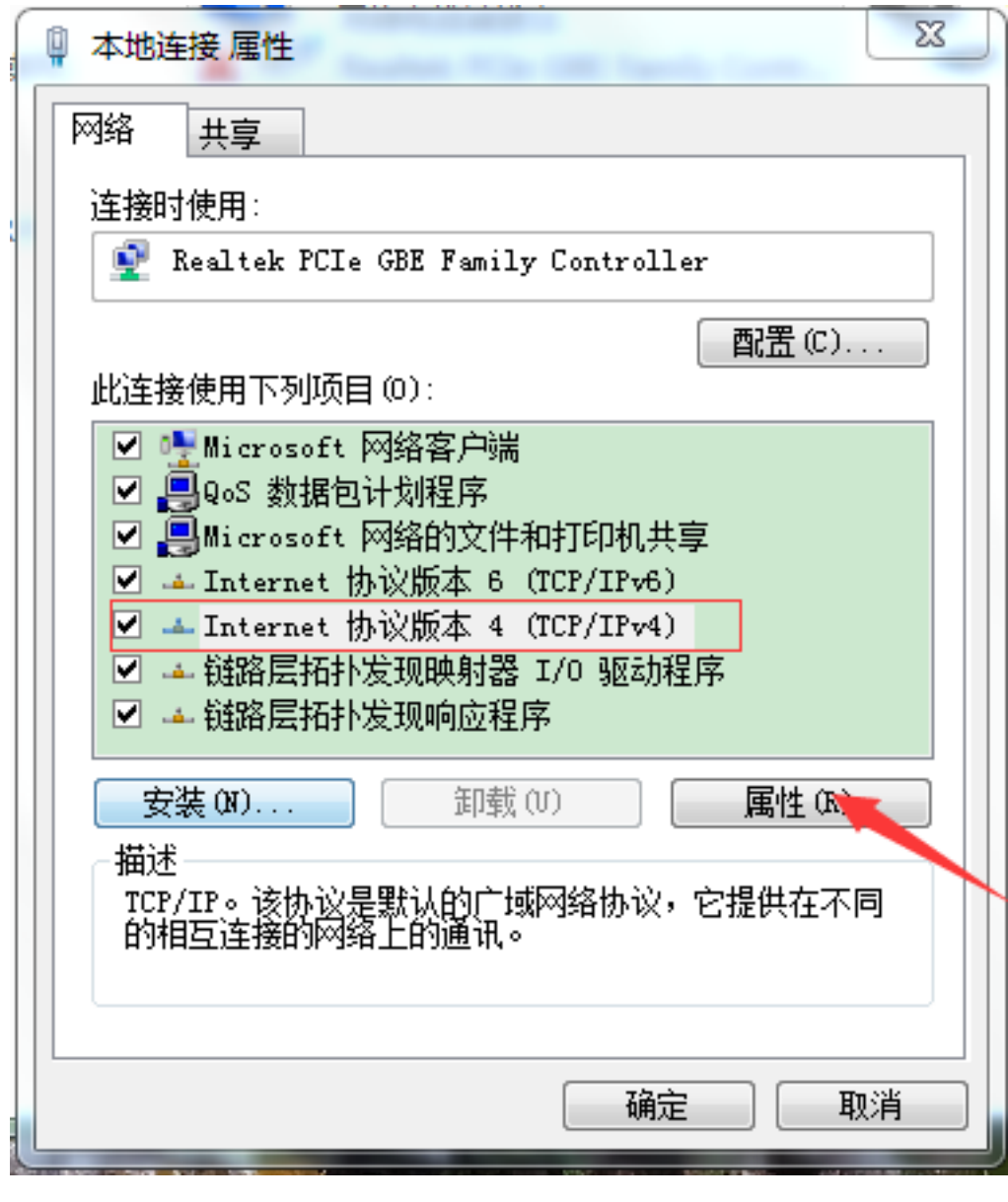

图 3

> 在弹出的对话框中选取自动获取 IP 地址、自动获取 DNS 服务器地址→确定
 →确定

| Internet 协议版本 4 (TCP/IPv4) 属性                                          | 8 23 |
|------------------------------------------------------------------------|------|
| 常规 备用配置                                                                |      |
| 如果网络支持此功能,则可以获取自动指派的 IP 设置。<br>恣需要从网络系统管理员处获得适当的 IP 设置。                | 雪则,  |
| <ul> <li>● 自动获得 IP 地址(0)</li> <li>● 使用下面的 IP 地址(S):</li> </ul>         |      |
| IP 地址(I):                                                              |      |
| 子网掩码(U):                                                               |      |
| 默认网关 (0):                                                              |      |
| <ul> <li>● 自动获得 DWS 服务器地址(B)</li> <li>● 使用下面的 DWS 服务器地址(B):</li> </ul> |      |
| 首选 DNS 服务器 (P):                                                        |      |
| 备用 DNS 服务器(A):                                                         |      |
| □ 退出时验证设置(L) <b>高级</b>                                                 | {(V) |
| 确定                                                                     | 取消   |

图 4

> IP 地址确认。右键单击"本地连接"图标→点击"状态"→点击"详细信息", 可查看自己获得的 IPv4 地址和 DNS 服务器地址。(图中的 IP 地址仅供参考, 具体真实使用的 IP 地址请按照相关流程分配。)

| 网络连接详细信息                                                                       |                                                                                                    | x        |
|--------------------------------------------------------------------------------|----------------------------------------------------------------------------------------------------|----------|
| 网络连接详细信息 (D):                                                                  |                                                                                                    |          |
| 属性                                                                             | 值                                                                                                    | <u> </u> |
| 连接特定的 DNS 后缀<br>描述<br>物理地址<br>已启用 DHCP<br>IPv4 地址                              | ASUS 802.11n 网络适配器<br>EC-55-F9-B0-71-AD<br>是<br>192.168.115.102                                                                  |          |
| IPv4 子网掩码<br>获得租约的时间<br>租约过期的时间<br>IPv4 默认网关<br>IPv4 DMCP 服务器<br>IPv4 DMS 服务器  | 255.255.255.0<br>2016年8月23日 9:36:13<br>2016年8月23日 12:36:13<br>192.168.115.1<br>192.168.115.1<br>222.246.129.81<br>222.246.129.80 | E        |
| IPv4 WINS 服务器<br>已启用 NetBIOS ove<br>连接-本地 IPv6 地址<br>IPv6 默认网关<br>IPv6 DNS 服务器 | 是<br>fe80::3173:9d86:fe80:258                                                                                                    | 3b%11    |
|                                                                                |                                                                                                    | 关闭(C)    |

## 2.3 认证上网

连接校园网络之后,电脑右下角网络图标通常会有气泡提示需要打开浏览器 完成认证,通过点击该气泡或打开浏览器输入任意正规网址可以弹出认证页面 (windows10系统目前在连接上网络之后会自动弹出认证页面),如图6。登录 后页面不会自动隐藏,可关闭,如图7。

| 文件(E) 编辑(E) 查找 | 192.168.254.254/a<br>看( <u>V)</u> 收藏夹( <u>A</u> ) | tm?wlanuserip=10.1:                                                                                                | 110 |
|----------------|---------------------------------------------------|----------------------------------------------------------------------------------------------------|-----|
|                |                                                   | lanen University of Science and Technology                                                                         |     |
|                |                                                   | 遣醫授示:<br>1、如果您已开通了上网勝号,请直接在登录框输入用户密<br>码,点击登录即问。<br>2、如果您未开通上阿勝号,请后由以下对应注册链接出口:<br>学生区2379注册→公即注册<br>赖师337时注册→公即注册 |     |
|                |                                                   | 账 号 (Account)<br>密 码 (Password)<br>● 网络 (Save) 巻录 (Login) 東東 (Paset)                                               |     |
|                |                                                   |                                                                                                    |     |
|                |                                                   | 保修电话:58290204   湖南科技大学 网络信息中心                                                                                      |     |

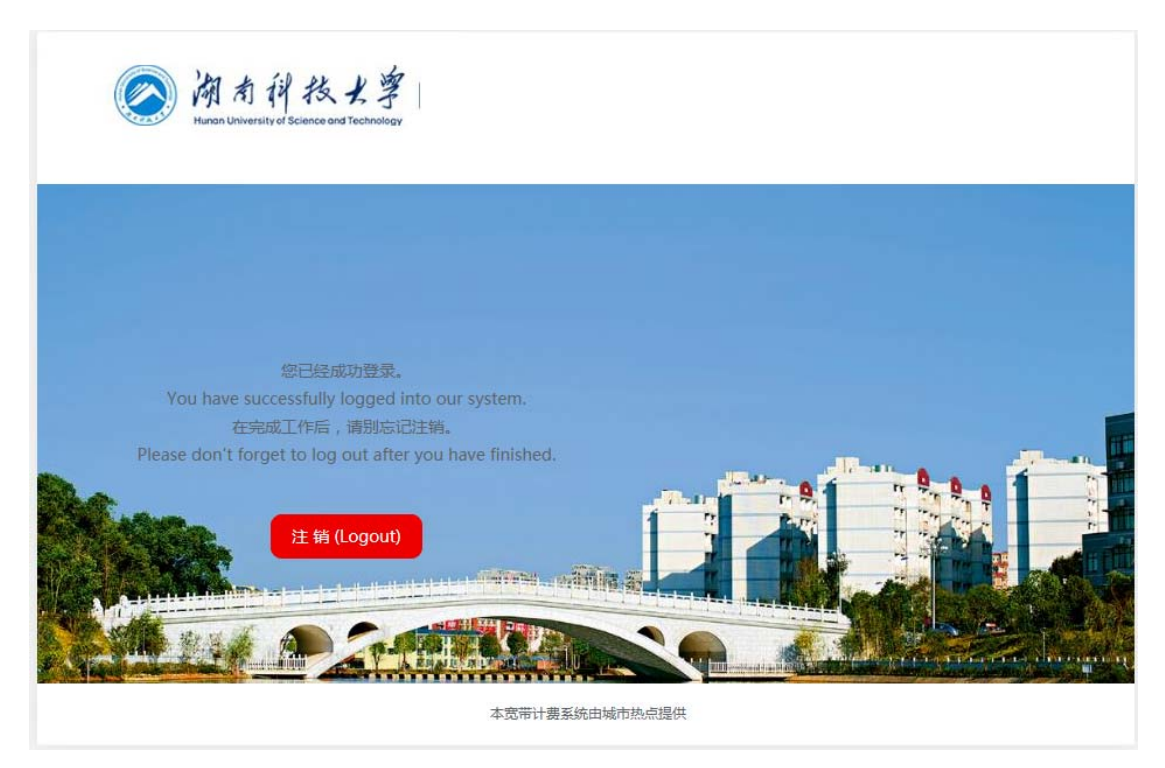

# 三、电脑和手机通过无线路由器接入校园网络

#### 3.1 通过路由器连接校园网络

使用一台无线路由器可以将多台电脑和手机连接校园网络。如图 8 所示, 使用网线连接校园网信息插座和无线路由器的一个 LAN 口(注意: 非 WAN 口!), 使用另一根网线连接电脑主机和无线路由器的另一个 LAN 口(注意: 非 WAN 口!)。 如有多台电脑同时上网,可连接电脑与无线路由器的其他 LAN 口。手机等无线设 备无需网线连接。

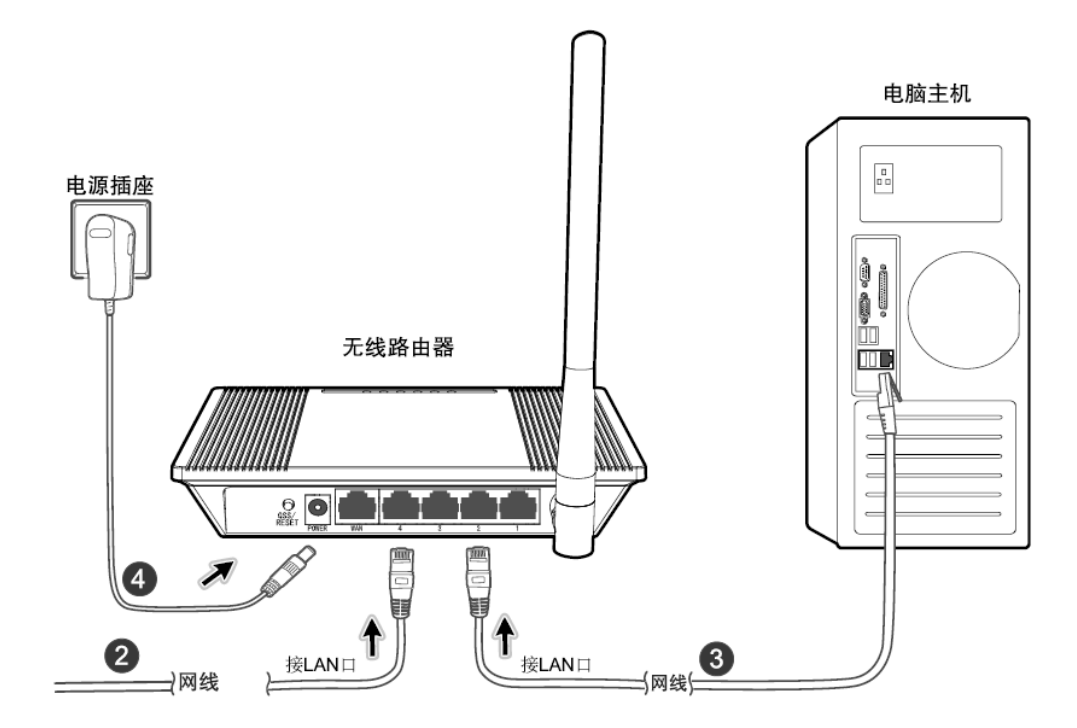

3.2 路由器的配置

以常用 TP-LINK 路由器设置为例:

1. 通过路由器默认管理地址(192.168.1.1)登录, 输入默认密码, 点击【确

认】登录;

| 请输入管理员密码 |   |  |
|----------|---|--|
|          | • |  |
| 忘记密码?    |   |  |

备注:路由器默认管理地址、登录的默认用户名和密码,在路由器背面可以 查到;

| (=) (=) http://192.168.1.1/ P + C (= TL-WR842                                                                                                    | 2N ×                                                                                           | 0 x 0 |
|----------------------------------------------------------------------------------------------------|------------------------------------------------------------------------------------------------|-------|
| 文件(E)编辑(E) 整看(V) 收藏完(A) 工具(I) 帮助(H)                                                                                                    |                                                                                                |       |
| TP-LINK <sup>*</sup> 300M 传输选率,                                                                                                    | 实现无线自由连接蓄想                                                                                     |       |
| <ul> <li>• 站行状态</li> <li>• 设置向荷</li> <li>• 90%公子设置</li> <li>• P6%检查</li> <li>• P6%检查</li> <li>• 地方東岡</li> <li>• 地方東岡</li> <li>• 地方東岡</li> <li>• 北京東町路</li> <li>• 北市政大制</li> <li>• 北市政大制</li> <li>• 北市政大制</li> <li>• 北京大利市</li> <li>• 北京大利市</li> <li>• 北京大利市</li> <li>• 北京大利市</li> <li>• 北京大利市</li> <li>• 北京大利市</li> <li>• 北京市</li> <li>• 北京市<th>(第五〇〇)<br/>本向為可公置上月所留的基本目的信息表,清单击"下一步"建筑。石画详密设置其实力配成影响,清点由在时间共相目。           五年次内配成部者,清点由在时间共相目。</th><th></th></li></ul> | (第五〇〇)<br>本向為可公置上月所留的基本目的信息表,清单击"下一步"建筑。石画详密设置其实力配成影响,清点由在时间共相目。           五年次内配成部者,清点由在时间共相目。 |       |

2. 进入路由器设置界面,找到【DHCP 服务器】选项

图 10

3. 点击【DHCP 服务器】进入 DHCP 设置界面,在 DHCP 服务器处,选择 [不

启用]选项,最后点击【保存】即可;(注意:关键步骤)

| ft W65                                                                                                    |                                                    |  |
|----------------------------------------------------------------------------------------------------|----------------------------------------------------|--|
| 型向等<br>支援会议及<br>局部的<br>KK受用<br>可编列表<br>等か成功法律<br>等か成功法律<br>等の加強<br>支援期代<br>支援期代<br>支援期代<br>支援期代<br>支援期代<br>支援期代<br>支援制<br>目<br>加強<br>支援会<br>支援会议及<br>局部<br>支援会议及<br>局部<br>支援会议及<br>局部<br>方<br>数<br>一<br>四编表<br>考<br>二<br>四编表<br>考<br>二<br>四编表<br>考<br>二<br>四编表<br>考<br>二<br>四编表<br>考<br>二<br>二<br>二<br>二<br>二<br>二<br>二<br>二<br>二<br>二<br>二<br>二<br>二<br>二<br>二<br>二<br>二<br>二 | 本語由語内理的Amma 部分器能自动就置即規则中特计算机的127/27的说。<br>1007部分离。 |  |
| 917-LINK产品。<br>点击查看 >>                                                                                                    |                                                    |  |

图 11

4. 点击【无线设置】设置无线网络 SSID 及密码。如图 12。

| 设置向导                                                                            |  |
|---------------------------------------------------------------------------------|--|
| 本向导页面设置路由器无线网络的基本参数及无线安全。                                                       |  |
| SSID: zhangsan                                                                  |  |
| 无线安全选项:<br>为保障网络安全,强烈推荐开启无线安全,并使用WPA-PSK/<br>WPA2-PSK AES加密方式。                  |  |
| <ul> <li>WPA-PSK/WPA2-PSK<br/>PSK密码:<br/>(8-63个ACSII码字符或8-64个十六进制字符)</li> </ul> |  |
| ○ 不开启无线安全                                                                       |  |
| 上一步」「下一步                                                                        |  |

SSID即无线网络名称,可以保持默认。但是,为便于识别自己的路由器,建议修改为其他名称,例如zhangsan。
 设置无线密码,可以是数字或英文字母的组合,例如a1b2c3d4,英文字母区分大小写。

图 12

5. 重启路由器,也可以直接断电重启;如下是系统软重启步骤:

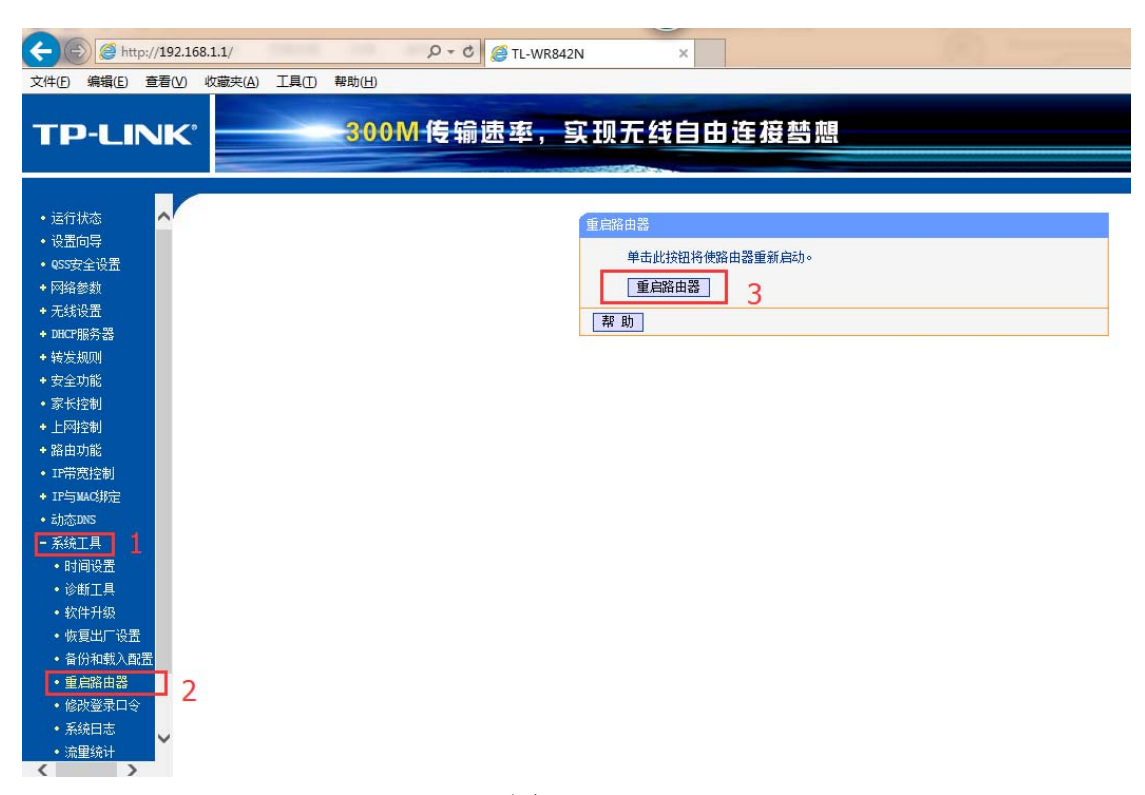

6. 经过以上步骤,连接了无线路由器的电脑(参考 2.2 中以下以 win 7 系统为例介绍如何设置 IP 地址自动获取),打开浏览器输入任意的网页,可在弹出的登录页面输入用户名和密码后,正确登录校园网络。

7. 手机等无线终端通过连接自行设置的 SSID, 输入正确的密码也完成了校 园网络的连接。在手机浏览器中输入任意网页地址,也能弹出 Portal 页面。与 电脑上网相似,输入校园网用户名和密码,即可登录校园网络。

#### 四、校园网账号

4.1 校园网账号申请

校园网已经注册过的用户账号和密码为注册时填写的,账号为学号。校园网账户申请在湖南科技大学网站上进行,手机和电脑都可以进行申请,建议使用电脑进行申请缴费。

点击进入湖南科技大学主页(http://www.hnust.edu.cn/)→服务→网络服 务→校园无线网络用户 注册→学生区双网注册→立即注册。

| )湖南科技大学                                                                                                    | 考生 在校生                                                                 | 国际学生 校碁                                                                  | z│教职工                                                      | 站内搜                         | 家 Q           |
|----------------------------------------------------------------------------------------------------|------------------------------------------------------------------------|--------------------------------------------------------------------------|------------------------------------------------------------|-----------------------------|---------------|
| Hunan University of Science and Technology 学                                                                     | 校概况 学院                                                                 | 完学科 人才                                                                   | 培养科学                                                       | 研究 招生就                      | 业合作交流         |
| 实性新 至城政志                                                                                                    |                                                                        |                                                                          |                                                            |                             |               |
| 公告 用务 链接 信息门户 网络服务 财务查询 招标公告 诚聘英才 邮件系统 信息公开 心理健康 学工在线 学术期刊 官方微博 科大影像 明期论坛 執学资源 校历查询 图书馆 教务网 校友会 研究生執首 教育阳光服务 更多》 | 校园新闻<br>• 我校举行纪<br>• 全国科普日<br>• 《中国教育<br>• 不同的"团<br>• 《光明图片<br>• 喜迎中秋佳 | 媒体科大<br>念"九一八"事<br>: 我校启动学生<br>报》报道我校共<br>圆"同样的温暖<br>》报道我校纪念<br>节 共谋"十三3 | <b>学术活动</b><br>变85周年升国旗<br>料普活动<br>享单车<br>毛泽东同志逝世<br>517发展 | <b>电子画报</b><br>仪式<br>四十周年活动 | 电子校报          |
| Copyright©2011 湖南科技大学 湘ICP备05003890                                                                              | 号                                                                      | <b>海</b> 士排回路(41120)                                                     | 1) 中洋,0731-591                                             | 200011                      | 日版主页   版权   4 |

图 14

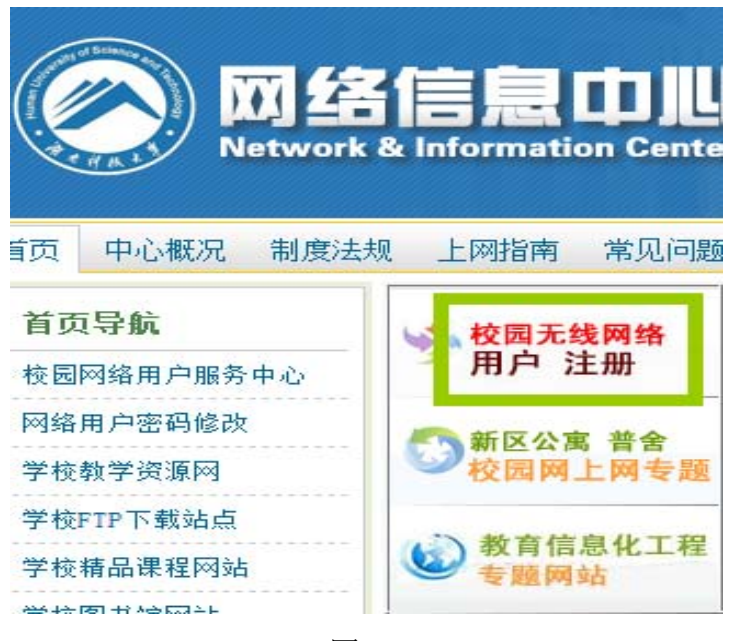

图 15

| C | <b>3</b> 爱 | 登录用户服务中心                                    |      |   |
|---|------------|---------------------------------------------|------|---|
| 账 | 号          |                                             |      | 1 |
| 密 | 码          |                                             |      |   |
|   |            | □一个月以内自动登录                                  |      |   |
|   |            | 登录                                          |      |   |
|   |            | 教工找回密码?<br><u>学生找回密码?</u><br>上网宿風<br>无线用户指南 |      |   |
|   |            | 学生区双网注册>                                    | 立即注册 |   |
|   |            | 教工无线网注册>                                    | 立即注册 |   |

### 4.2 校园网缴费

按照注册流程即可成功注册校园网,注册后可在注册结束页面的右上角点击 充值,或者退出注册系统,回到上一级的注册页面进行登陆(详情见上图,可能 刚注册的不能立即登陆,需要刷新一下)。

校园网使用费: 20元/月/人(例如: 李明同学9月5日开户,所需费用为: 100元网络使用费,费用可以一直扣到次年2月4日,由于2月是免费使用期,所以李明同学实际的网络使用期限为9月5日~次年2月底)。

| 日心           | 3月1号~ | 3月16号~ | 4月16号~  | 5月16号~  | 6月16号~  | ο П |
|--------------|-------|--------|---------|---------|---------|-----|
| 万切           | 3月15号 | 4月15号  | 5月15号   | 6月15号   | 7月31号   | 0月  |
| 网络使用<br>费(元) | 100   | 80     | 60      | 40      | 20      | 免费  |
| 日心           | 9月1号~ | 9月16号~ | 10月16号~ | 11月16号  | 12月16号~ | 2日  |
| קאר          | 9月15号 | 10月15号 | 11月15号  | ~12月15号 | 1月31号   | 27  |
| 网络使用<br>费(元) | 100   | 80     | 60      | 40      | 20      | 免费  |

#### 五、关于校园网认证的进一步说明

#### 5.1 Web Portal 认证

Windows: 连接上网络之后, 电脑右下角网络图标通常会有气泡提示(看图 3)需要打开浏览器完成认证, 通过点击该气泡或在浏览器输入任意正规网址可 以弹出认证页面; windows10系统目前在连接上网络之后会自动弹出认证页面。 登录后页面不会自动隐藏, 可关闭。

Mac OS/IOS: 苹果终端的有线终端认证方式与 windows 基本相同,无线认证 机制与 windows 平台有所差异,无线终端连接上无线后会自动弹出认证页,登录 后点击页面右上角完成可隐藏页面。

Android: 连接上无线之后, android4.0以上版本的系统均会有连接网络认证提示信息(看图4), 点击该信息即可自动弹出认证页; 低版本的 android 若没有认证提示信息, 打开浏览器任意正规网址可以自动跳转到认证页。登录后页面不会自动隐藏, 可关闭。

注意:以上认证操作须在网络畅通的前提下体现。

5.2 无感知认证

无感知认证,是直接以 MAC 作为用户身份的标识进行认证的过程,即成功登录一次之后,以后连接网络不需要弹出认证页面便可直接上网。目前无感知认证效果只针对移动终端即手机,也仅限手机端,台式电脑和手提电脑没有无感知认证效果。移动终端实现无感知效果有数量限制,学生只允许有一个终端,即只能登陆一台手机或者电脑,不能同时登陆两台手机或一台手机和一台电脑。以学生账号为例,手机A第一次登陆校园网账号认证之后,便不用再进行认证,若手机B也登陆了与手机A相同的账号,则手机B开始无感知,作为第一台登录手机A 无法再无感知认证上网,此操作可重复。

注意:无感知认证可以在网页登录认证的情况下加强使用网络的便利性,原则上一个人使用一个上网账号,出于安全考虑,建议不要将个人上网账号交由他人使用。

15

5.3 校园网的注销

(1)如果已经通过上网账号认证上网,则认证成功后的"认证成功页"上有"注销"按钮,点击该按钮可以注销上网。

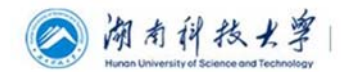

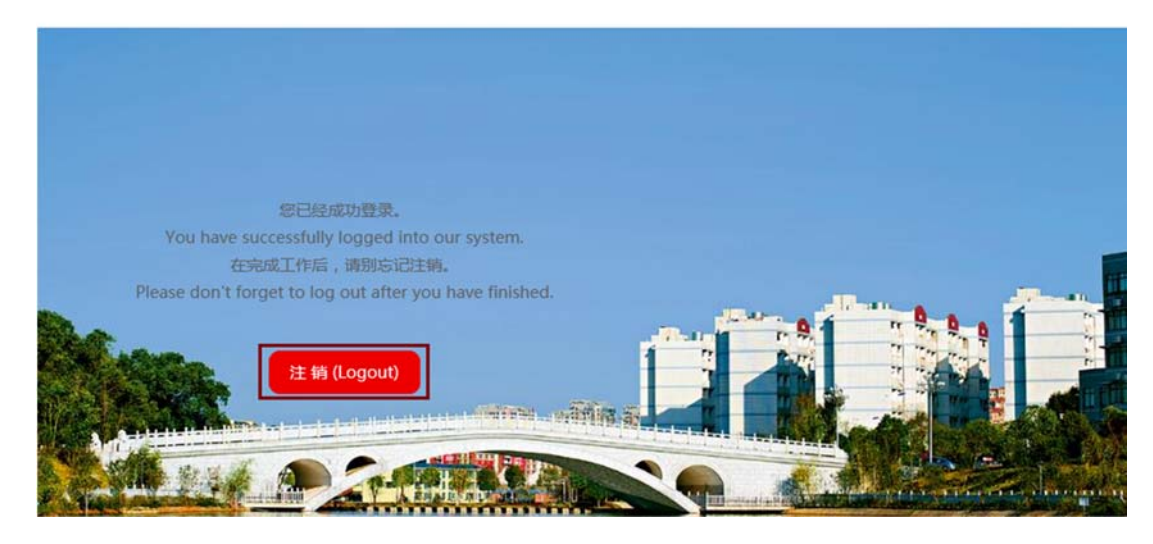

(2)如果已经关闭了"认证成功页",可以通过在浏览器上输入 http://renzheng.hnust.cn,可以弹出重新打开认证成功页,打开后点击"注销" 按钮注销上网。

(3)如果该手机已经无感知认证上网,则无法通过"认证成功页"的"注销" 按钮注销上网。例如:学生账号已经绑定了移动终端A,需要利用移动终端B登录上网,则只需将移动终端A断开网络180秒,再用移动终端B登录账号即可。

#### 六、常见问题及解决方案

6.1 找回密码

如果密码遗忘,可通过湖南科技大学网站,进入注册页面的找回密码选项, 点击找回密码。(参阅 4.1) 6.2 密码错误

输入用户名密码,点"登录"认证返回如下页面,请先检查密码位数是否超过 16 位,如果超过 16 位,则输入密码的前 16 位作为登录密码;如果密码位数 未超过 16 位,则检查是否启用了大写。

6.3 校园网断网时间

为保证同学们充足的休息时间,每周日至周四晚 11:00-次日 6:00,校园网 断网。节假日和寒暑假除外。该项规定只针对在校本科生。

6.4 校园网寒暑假免费服务

校园网在每年暑假和寒假对全校学生免费开放。有校园网账号的同学均可自由使用。

#### 七、报修和维修服务

校园网使用过程中如果出现任何不能自行解决的故障,欢迎拨打湖南科技大学网络信息中心报修电话:58290204,网络信息中心将安排技术人员至宿舍解决故障。